### **Oracle<sup>®</sup> Discoverer 10g Interfaces**

#### By Dan Hotka

Editor's Note: Web interface or desktop interface!? Which is better? What are the differences? Do end users have access to both? Are they easy to implement? When and where do you use one over the other? Can you use both in your Oracle environment? Must they connect to a 10g database? What if you are running 9i? How do you decide? How do you know? Dan Hotka answers all these questions, de-mystifying Discoverer's interfaces, and provides several excellent examples for maximizing your use of these tools.

#### Introduction

This article will compare the two main interfaces of Oracle Discoverer 10g: the Web interface, Discoverer Plus, and the desktop interface, citing pros and cons about each, and offering a wide variety of tips and techniques. It will start with a description of how each interface works, followed by an overview of the

main feature-by-feature differences. Next, illustrations of tips and techniques helpful in day-to-day usage of Discoverer will be provided, and finally a quick peak at the Desktop's command-line interface.

#### **Discoverer Overview**

The Oracle Discoverer 10g environment revolves around the End User Layer (EUL). The EUL is a meta-model of the underlying Oracle database environment. The EUL allows for the Oracle database environment to appear to end users as folders and items. The Administrator tool (Windows based only) is used to create and maintain the EUL. The EUL contains all the information about the underlying Oracle database application for the Discoverer users.

EUL's contain information organized by business units. The business units contain folders (Oracle tables), and the folders contain items (Oracle columns or pre-defined calculations, sorts, etc., called complex items). Relationships among the folders are established using hierarchies. The administrative tool has automated features that can pick up existing application objects and relationships and convert them into the EUL (folders, items, and hierarchies).

The EUL also contains security, permissions, and options on who can see what data, and perform what tasks.

Oracle Discoverer is a read-only view of the Oracle database, which makes for a perfect drill down tool for data warehouse, financial, and data mart type applications. Discoverer is an easy reporting tool for almost any end-user application.

Users connect to the Oracle environment using either the Web interface or the desktop interface. Both tools allow the users easy access to their assigned data. Both tools must connect to an EUL. Both tools are essentially the same with a few important distinctions that are addressed later in this article.

Figure 1 illustrates how the Web tools, Discoverer Plus and Viewer, require the Oracle Business Application Server for their Java components. The Administrative and Desktop tools are Microsoft Windows based applications. The EUL is a series of fifty plus table objects that contain folders, items, relationships, and permissions.

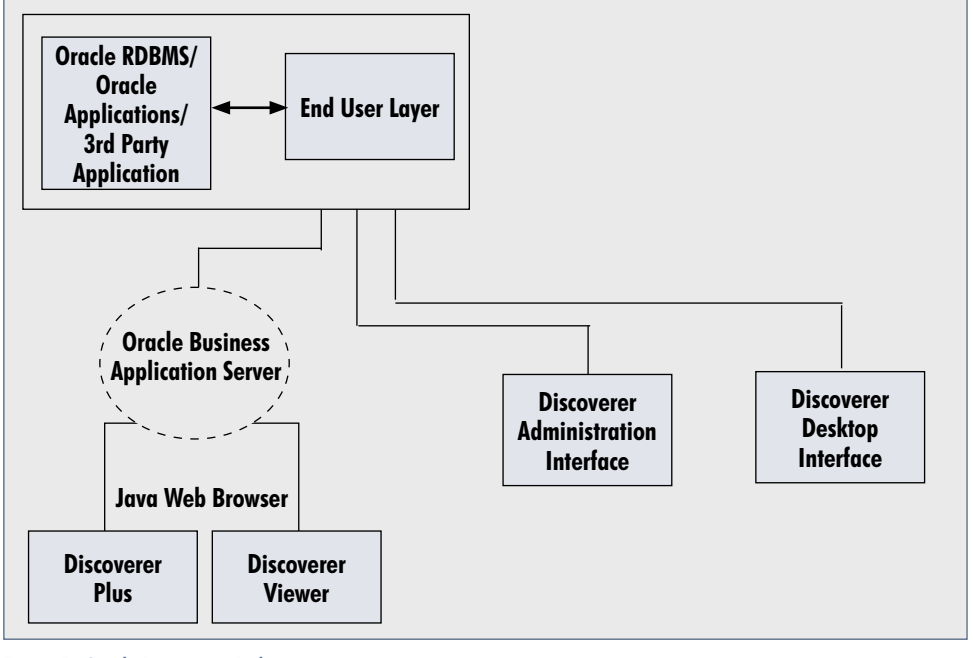

Figure 1: Oracle Discoverer Architecture

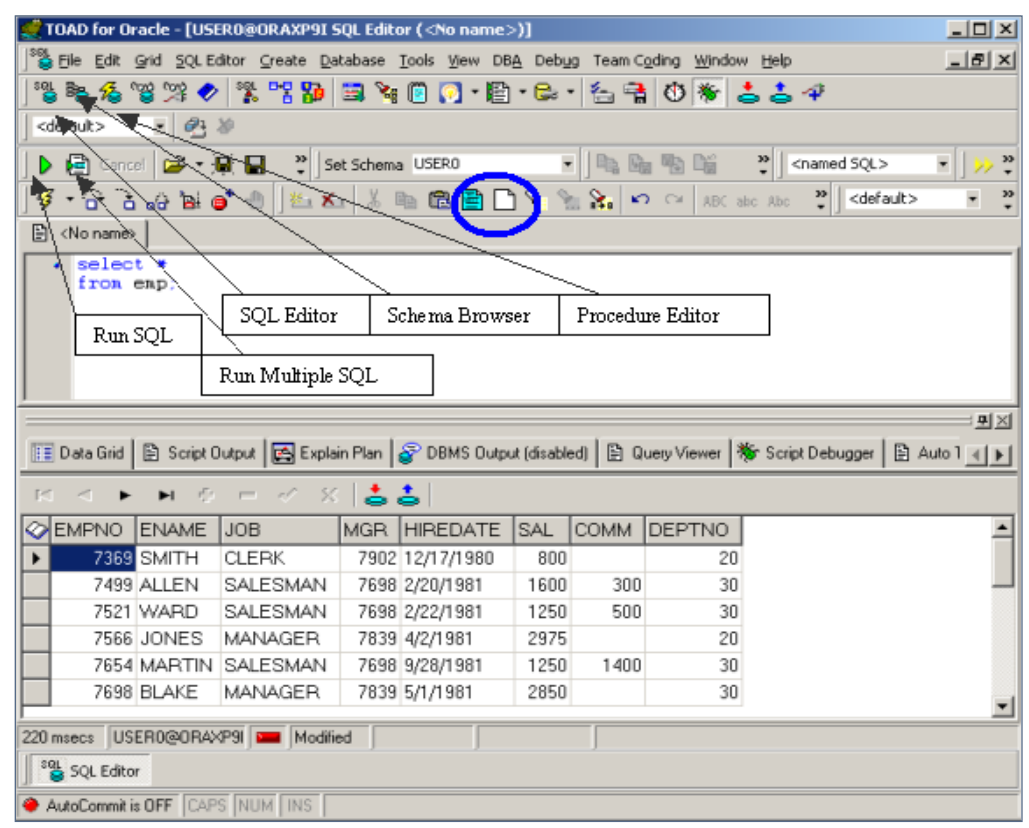

#### Figure 2: Discoverer Underlying SQL

Discoverer simply creates SQL that is passed to the underlying Oracle database. This SQL can always be viewed via the Show SQL function.

### Discoverer Desktop vs. Discoverer Web Interface

The remainder of this article will focus on tips and techniques using Discoverer Plus, the main Web interface, and Discoverer Desktop interfaces.

Table 1 illustrates the main differences between these two interfaces.

As illustrated in Figure 1, both interfaces use the same EUL. For the most part, using either interface will produce quality results with a minimum of effort. There are a few differences and only a few things that one interface does better than the other interface.

### Discoverer Sub-Query Processing

Sub-queries are useful anytime you need to look up an answer to plug into another equation. Only the Desktop interface handles sub-queries.

Let's start with a simple example to demonstrate the prowess of subqueries. The requirement is to determine which employees earn more than the average salary paid at Company X, as shown in Figure 3. Without a sub-query, it would be very difficult, if not impossible to execute this request in a single step.

| Discoverer Desktop Advantages                                                              | Discoverer Web Advantages                                                                                      |
|--------------------------------------------------------------------------------------------|----------------------------------------------------------------------------------------------------|
| Can have multiple workbooks open at the same time                                          | Reports easily accessible via any Java-<br>compliant Web browser                                               |
| Has a clipboard function that allows for column items to be easily shared across workbooks | Export has more options such as Acrobat PDF<br>and Excel Pivot Table formats                                   |
| Supports bitmap images in titles and data<br>area backgrounds                              | Has Text Area                                                                                                  |
| Can drill down on graph points                                                             | Supports multi-column change support for<br>same data type items (i.e., can add \$ to<br>numeric fields, etc.) |
| Can drag pie graph slices                                                                  | More Graphing style options, graphs are integrated with reports                                                |
| Can send report as an attachment<br>(only available in Viewer)                             |                                                                                                    |
| Has a command-line interface for batch<br>processing of workbooks                          |                                                                                                    |
| Can easily make a worksheet a new workbook                                                 |                                                                                                    |
| Supports sub-queries in its conditions                                                     |                                                                                                    |
| Prompts for saving workbook changes no<br>matter how you exit the application              |                                                                                                    |

Table 1: Interface Comparison

April 2006 Volume II Issue 2

Atips Gourance

1. To begin, click on the SalarySUM column, then click the ">"button or the menu item Tools > Calculations to invoke the New Condition wizard shown in Figure 4.

2. Next, select Create Subquery in the list of values (LOV) dropdown menu as shown in Figure 5.

| 🔎 Oracle I                                                                                                    | Oracle Business Intelligence Discoverer Desktop - [Workbook2]       _□×         File Edit View Sheet Format Tools Graph Window Help       _□×         Image: Second State Format Tools (Frank Construction)       Image: Second State Format Tools (Frank Construction)       Image: Second State Format Tools (Frank Construction)         Image: Second State Format Tools (Frank Construction)       Image: Second State Format Tools (Frank Construction)       Image: Second State Format Tools (Frank Construction)         Image: Second State Format Tools (Frank Construction)       Image: Second State Format Tools (Frank Construction)       Image: Second State Format Tools (Frank Construction)         Image: Frank Construction (Frank Construction)       Image: Second State Format Tools (Frank Construction)       Image: Second State Format Tools (Frank Construction)         Image: Frank Construction (Frank Construction)       Image: Second State Format Tools (Frank Construction)       Image: Second State Format Tools (Frank Construction)         Image: Frank Construction (Frank Construction)       Image: Second State Format Tools (Frank Construction)       Image: Second State Format Tools (Frank Construction)         Image: Frank Construction (Frank Construction)       Image: Second State Format Tools (Frank Construction)       Image: Second State Format Tools (Frank Construction)         Image: Frank Format Tools (Frank Construction)       Image: Second State Format Tools (Frank Construction)       Image: Second State Format Tools (Frank Format Tools (Frank Format Tools (Frank Format Tools (Frank Format To |               |         |     |   |     |               |     |
|----------------------------------------------------------------------------------------------------|----------------------------------------------------------------------------------------------------|---------------|---------|-----|---|-----|---------------|-----|
| 🔎 File E                                                                                                    | dit View Sheet Format Took                                                                                                    | s Graph Windo | ow Help |     |   |     | _ 8           | ×   |
| Oracle Business Intelligence Discoverer Desktop - [Workbook2]         Image: Second Stress Stress |                                                                                                    |               |         |     |   |     |               |     |
| Σ IIII                                                                                                    | $\overline{\chi}$ Min Max $\%$ +                                                                                                    | - × ÷         | ♦ =     | ≠ < | ≤ | > 2 | <u>&gt;</u> 7 |     |
|                                                                                                    | Employee Name                                                                                                    | Salary SUM    |         |     |   |     |               |     |
| 1                                                                                                    | COLLINS, RAY P                                                                                                    | 28000.00      |         |     |   |     |               |     |
| 2                                                                                                    | FRANKLIN, KIMBERLY N                                                                                                    | 31000.00      |         |     |   |     |               |     |
| 3                                                                                                    | HANNAH, SCOTT R                                                                                                    | 45000.00      |         |     |   |     |               |     |
| 4                                                                                                    | HARRIS, DAVID A                                                                                                    | 22000.00      |         |     |   |     |               |     |
| 5                                                                                                    | HILL, ROBERT S                                                                                                    | 27500.00      |         |     |   |     |               |     |
| 6                                                                                                    | JOHNSON, SUSAN D                                                                                                    | 35000.00      |         |     |   |     |               |     |
| 7                                                                                                    | JONES, FRANK A                                                                                                    | 24500.00      |         |     |   |     |               |     |
| 8                                                                                                    | PENSE, THERESE Y                                                                                                    | 32500.00      |         |     |   |     |               |     |
| 9                                                                                                    | ROONEY, WILLIAM E                                                                                                    | 24000.00      |         |     |   |     |               |     |
| 10                                                                                                    | SIMPSON, PATRICK C                                                                                                    | 29000.00      |         |     |   |     |               |     |
| 11                                                                                                    | SMITH, TONY                                                                                                    | 36000.00      |         |     |   |     |               |     |
| 12                                                                                                    | THOMPSON, DONALD G                                                                                                    | 22000.00      |         |     |   |     |               |     |
| 13                                                                                                    | YOUNG, SARAH                                                                                                    | 25500.00      |         |     |   |     |               |     |
|                                                                                                    |                                                                                                    |               |         |     |   |     |               | ┚   |
|                                                                                                    | Sheet 1_/                                                                                                    |               |         |     |   |     | <u>ŀ</u>      |     |
|                                                                                                    |                                                                                                    |               |         |     |   |     |               | 11. |

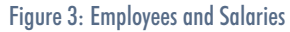

| PNew Condition |                           |                |    |        |             |
|----------------|---------------------------|----------------|----|--------|-------------|
| Name:          | Salary SUM > 28000        |                |    |        |             |
|                | 🔽 Generate name auto      | matically      |    |        |             |
| Description:   |                           |                |    |        |             |
| Location:      | 🖉 Workbook2               |                |    |        |             |
| Formula        |                           |                |    |        |             |
| Enter the name | of an item or select from | the drop list. |    |        |             |
|                |                           |                |    |        |             |
| Item           | Condition '               | /alue(s)       |    |        | Advanced >> |
|                | - 2000                    |                |    | F      |             |
|                |                           |                |    |        |             |
| Match case     |                           |                |    |        |             |
|                |                           |                | ОК | Cancel | Help        |
|                |                           |                |    |        |             |

RATIPS

Page 3

**ORAtips.com** 

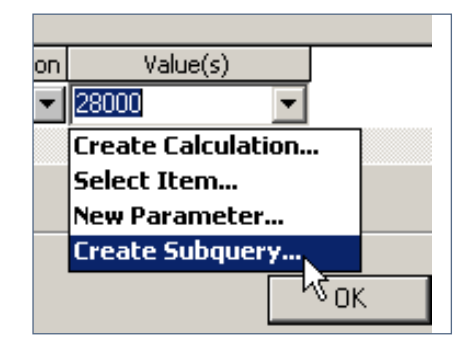

- 3. Click on the New button (Figure 6) to start the New Sheet wizard (Figure 7).
- 4. The requirement is to determine who makes more than the aver-

age salary; therefore select a table format, then Salary AVG from the Employee folder (Figure 7). This will create another sheet in the workbook as shown in Figures 8 and 9.

Figure 5: Values Dropdown Menu

| Select a subquery sheet or clic                    | ck "New" to create a new sheet:                           |
|----------------------------------------------------|-----------------------------------------------------------|
|                                                    | New                                                       |
| Salary SUM >                                       |                                                           |
|                                                    | <b>Y</b>                                                  |
| As an optional step, click "Add                    | " to add a pair of correlated items to the subquery. This |
|                                                    | · · · · · · · · · · · · · · · · · · ·                     |
| step is necessary only if this su                  | ubquery requires correlation.                             |
| step is necessary only if this su                  | ibquery requires correlation.                             |
| step is necessary only if this su<br>Add<br>Remove | ibquery requires correlation.                             |
| step is necessary only if this su                  | ibquery requires correlation.                             |
| step is necessary only if this su Add Remove       | Ibquery requires correlation.                             |

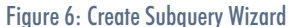

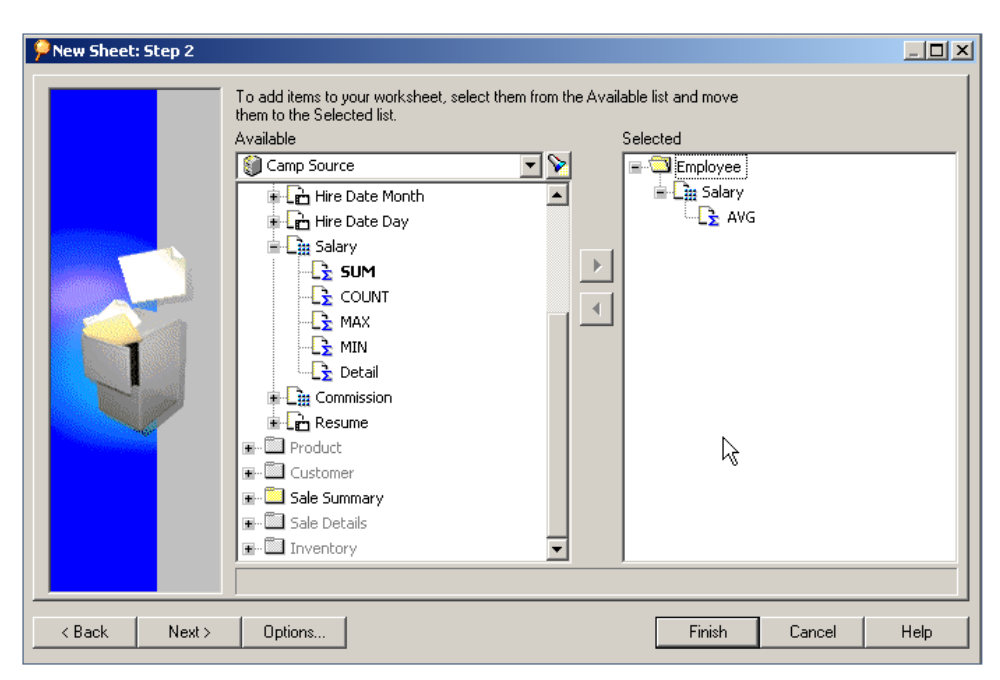

Figure 7: New Sheet Wizard

### **ORAtips.com**

| <b>P</b> Edit Condition                                                                                                    | 1        |            |                   |       |        | <u>_ 🗆 ×</u> |
|----------------------------------------------------------------------------------------------------|----------|------------|-------------------|-------|--------|--------------|
| Name:                                                                                                    | Salary   | SUM > "    | Sheet 4''         |       | <br>   |              |
| Image: State of the state of the state o |          |            |                   |       |        |              |
| Description:                                                                                                    |          |            |                   |       |        |              |
| Location:                                                                                                    | 2) we    | orkbook2   |                   |       |        |              |
| - Formula                                                                                                    |          |            |                   |       | <br>   |              |
| Enter the name                                                                                                    | of an it | em or sele | ect from the drop | list. |        |              |
|                                                                                                    |          |            |                   |       |        |              |
| Item                                                                                                    |          | Condition  | Value(s)          |       |        | Advanced >>  |
| Salary SUM                                                                                                    | _        | > 💌        | Sheet 4           | -     |        |              |
| •                                                                                                    |          |            |                   |       | ►      |              |
| Match case                                                                                                    |          |            |                   |       |        |              |
|                                                                                                    |          |            |                   |       | <br>   |              |
|                                                                                                    |          |            |                   |       | Cancel | Help         |
|                                                                                                    |          |            |                   |       |        |              |

Figure 8: Subquery Wizard for New Sheet.

5. Figure 9 illustrates that sheet 4 only contains a single column displaying the average salary for all of these employees. The condition will execute this sheet to get the average salary, which is used in the original condition to satisfy the workbooks requirements, as shown in Figure 10.

### Discoverer Option Settings

Oracle Discoverer has a number of useful options that control the Discoverer environment for the users and features in the EUL itself. The desktop stores its options on the local workstation. The Web interface stores its options in the EUL.

The desktop interface has a few more options than the Web interface, as shown in Figures 11 and 12.

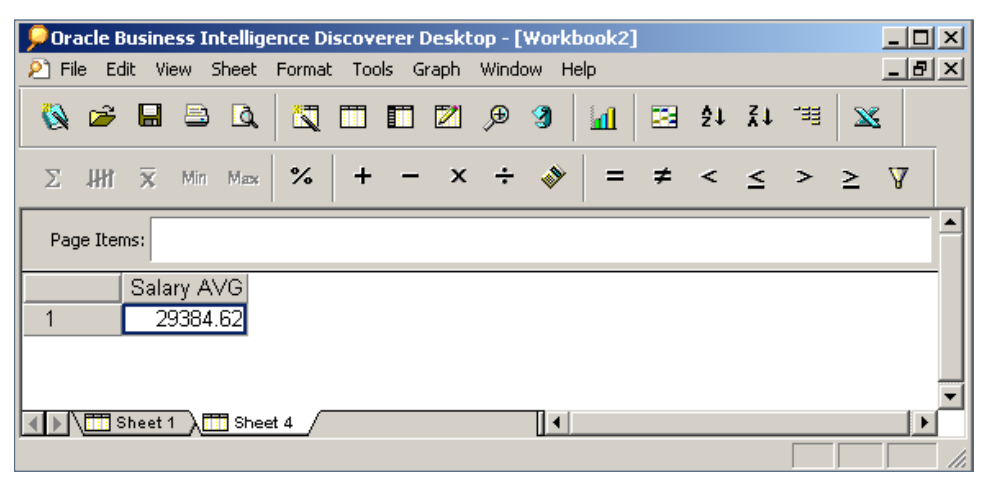

Figure 9: Sheet 4 and the Average Salary

| <b>P</b> Oracle                                                                                                    | Oracle Business Intelligence Discoverer Desktop - [Workbook2]         File Edit View Sheet Format Tools Graph Window Help         Image: Second Strain Strain Strai |        |         |     |    |       |       |   |   |   |    |    |   |   |   |   |
|----------------------------------------------------------------------------------------------------|----------------------------------------------------------------------------------------------------|--------|---------|-----|----|-------|-------|---|---|---|----|----|---|---|---|---|
| Pracle Business Intelligence Discoverer Desktop - [Workbook2]         Pile Edit View Sheet Format Tools Graph Window Help         Pile Edit View Sheet Format Tools Graph Window Help         Pile Edit Memory Sheet 1         Pile Edit View Sheet Format Tools Graph Window Help         Pile Edit Memory Sheet 1         Pile Format Tools Graph Window Help         Pile Format Tools Graph Window Help         Pile Format Tools Graph Window Help         Pile Format Tools Graph Window Help |                                                                                                    |        |         | ×   |    |       |       |   |   |   |    |    |   |   |   |   |
| 🔕 🖻                                                                                                    |                                                                                                    | ) 🖪    |         |     |    | 2     | €     | 3 |   |   | ģ↓ | ۲ĭ |   |   |   |   |
| Σ IIII                                                                                                    | 🕱 Mir                                                                                                    | Mass   | %       | +   | -  | x     | ÷     | 1 | = | ≠ | <  | ≤  | > | ≥ | A |   |
|                                                                                                    | Employ                                                                                                    | ee Nan | ne      |     | Sa | alary | SUM   |   |   |   |    |    |   |   |   |   |
| 1                                                                                                    | FRANKL                                                                                                    | JN, KI | MBERL   | Y N |    | 3100  | 00.00 |   |   |   |    |    |   |   |   |   |
| 2                                                                                                    | HANNA                                                                                                    | H, SCC | DTT R   |     |    | 4500  | 0.00  |   |   |   |    |    |   |   |   |   |
| 3                                                                                                    | JOHNSC                                                                                                    | DN, SU | ISAN D  | )   |    | 3500  | 0.00  |   |   |   |    |    |   |   |   |   |
| 4                                                                                                    | PENSE,                                                                                                    | THER   | ESE Y   | •   |    | 3250  | 0.00  |   |   |   |    |    |   |   |   |   |
| 5                                                                                                    | SMITH,                                                                                                    | TONY   |         |     |    | 3600  | 0.00  |   |   |   |    |    |   |   |   |   |
|                                                                                                    | Sheet 1                                                                                                    | 🚺 She  | et 4 _/ |     |    |       |       |   |   |   |    | J  |   | 1 |   | - |

Figure 10: Workbook with Working Condition

April 2006 Volume II Issue 2

ORAtipsgeunal

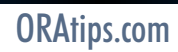

| Consul       |                                       | Tabla          | Aggregation          | Format 4 |
|--------------|---------------------------------------|----------------|----------------------|----------|
| General      | Query Governor                        | Table          | Aggregation          | Format   |
| -Viewers-    |                                       |                |                      |          |
| Use built-   | in viewers when openin                | g the followin | g types of files:    |          |
| 🔲 🗌 Vide     | eos 🗖 Image                           | es 🛙           | Sounds               |          |
| Default d    | irectory for opening files:           |                |                      |          |
|              |                                       |                |                      | _        |
| · ·          |                                       |                |                      |          |
| -Workbooł    | (8                                    |                |                      |          |
| After ope    | ning a workbook:                      |                |                      |          |
| 💿 Rur        | n query automatically                 |                |                      |          |
| 🔿 Dor        | n't run query (leave shee             | t empty)       |                      |          |
| 🔿 Ask        | for confirmation                      |                |                      |          |
| Displa datab | ay warning when openin<br>ase account | g workbook :   | saved in a different |          |
| Workboo      | ks in recently used list:             | 4              | Entries              |          |
| 🔽 Show       | wizard graphics                       |                |                      |          |
|              |                                       |                |                      |          |

| Options                                                                                                    | ×   |
|----------------------------------------------------------------------------------------------------|-----|
| Formats Cache Connection Advanced EUL                                                                                                    | • • |
| Viewers<br>Use built-in viewers when opening the following types of files:<br>Videos Images Sounds<br>Default directory for opening files:                                                                                                    |     |
|                                                                                                    |     |
| <ul> <li>Workbooks</li> <li>After opening a workbook:</li> <li> <ul> <li>Run query automatically</li> <li>Don't run query (leave sheet empty)</li> <li>Ask for confirmation</li> <li>✓ Display warning when opening workbook saved in a different database account</li> </ul> </li> </ul> |     |
| Workbooks in recently used list: 4                                                                                                    |     |
| Show wizard graphics                                                                                                    |     |
| OK Cancel Help                                                                                                    | >   |

Figure 12: Desktop Options

In contrast, Figure 13 displays the Discoverer Plus Web-based options.

The SHEET tab covers the desktop table and sheet options.

The GENERAL tab contains useful default execution settings. If you typically edit long-running sheets, then perhaps you do not want to run the query first. Pressing the recycle button will always execute the current sheet.

The QUERY GOVERNOR is only available when the underlying Oracle database is 10g or greater and the query governor has to be enabled. Also, the EUL administrator has similar options and the user interface cannot supersede any limits set by the EUL administrator.

The FORMATS tab handles the base column level formats.

The Desktop version has a CACHE tab, where you can define your computer's working directory for Discoverer.

Your EUL administrator will have the correct options selected for the CONNEC-TION tab. Caution! Do not "play" with these without prior knowledge or permission; things will go from working to not working very quickly!

The ADVANCED tab (Figure 14) is probably the most important of the settings.

| Options                                          |                                                                                                    |                                                        |                                |                                    |     | <u>×</u>  |
|--------------------------------------------------|----------------------------------------------------------------------------------------------------|--------------------------------------------------------|--------------------------------|------------------------------------|-----|-----------|
| General                                          | Query Governor                                                                                                    | Sheet                                                  | Formats                        | Advanced                           | EUL |           |
| Workbo                                           | ooks                                                                                                    |                                                        |                                |                                    |     |           |
| After o<br>R<br>D<br>After o<br>R<br>D<br>Vorkbo | pening a workbook:<br>un query automaticall<br>o <u>n</u> t run query (leave<br>sk for confirmation<br>poks in recently <u>u</u> sed | y <mark> </mark><br>sheet empt<br>list: 4 <del>]</del> | y)<br>entries                  |                                    |     |           |
| Schedu                                           | iled Workbooks                                                                                                    |                                                        |                                |                                    |     |           |
| Don Don                                          | it show the new resu<br>it show expired resul                                                                                        | itts window<br>ts on exit, o                           | v after initia<br>delete resul | al connection<br>Its automatically | ,   |           |
| Wizard                                           | s                                                                                                    |                                                        |                                |                                    |     |           |
| 💌 Sho                                            | <u>w</u> wizard graphics                                                                                                    |                                                        |                                |                                    |     |           |
| Measur                                           | ement unit                                                                                                    |                                                        |                                |                                    |     |           |
| Measur                                           | ement unit for workb                                                                                                    | ooks: Pixe                                             | ils 🔻                          | ]                                  |     |           |
|                                                  |                                                                                                    |                                                        |                                |                                    |     |           |
|                                                  |                                                                                                    |                                                        |                                |                                    |     |           |
| Help                                             |                                                                                                    |                                                        |                                |                                    |     | OK Cancel |
|                                                  |                                                                                                    |                                                        |                                |                                    |     |           |

Figure 13: Discoverer Plus Options

| Options                        |                                                                                 |                                                 |                                         |                                             |                                                           | ļ |
|--------------------------------|---------------------------------------------------------------------------------|-------------------------------------------------|-----------------------------------------|---------------------------------------------|-----------------------------------------------------------|---|
| General                        | Query Governor                                                                  | Sheet Forma                                     | ats Advanced                            | EUL                                         |                                                           |   |
| Automa                         | tic Querying                                                                    |                                                 |                                         |                                             |                                                           |   |
| Discove<br>in the D<br>use the | erer automatically qui<br>iscoverer Server ca<br>"Refresh Sheet" cor            | eries the databas<br>che. You can dis<br>mmand. | e when you make<br>able automatic qu    | changes to your s<br>erying from the dat    | heet and the results are not<br>abase. To query manually, |   |
| 🗌 Dis <u>e</u>                 | ble automatic queryi                                                            | ng from database                                | (only use cache                         | d results)                                  |                                                           |   |
| Joins                          |                                                                                 |                                                 |                                         |                                             |                                                           |   |
| Discove<br>detectio            | erer detects and pre-<br>in can be disabled if<br>ble <u>f</u> an-trap detectio | vents certain quer<br>you wish to see :<br>n    | ies that could ret<br>such data. See "A | urn ambiguous resu<br>.bout fan traps" in t | ılts. This automatic<br>he online Help for more           |   |
| Discove<br>but this            | erer asks you to reso<br>may result in incorre                                  | olve multiple join p<br>ct data.                | aths between two                        | o or more folders. Y                        | /ou can disable this feature,                             |   |
| 🗹 Disa                         | ble <u>m</u> ultiple join path                                                  | detection                                       |                                         |                                             |                                                           |   |
| Discove<br>selecte             | erer can show all joir<br>d folders of a works                                  | ns in available fold<br>heet.                   | lers. Discoverer o                      | an also show the j                          | oins connecting the                                       |   |
| 🗹 Sho                          | w Joins                                                                         |                                                 |                                         |                                             |                                                           |   |
|                                |                                                                                 |                                                 |                                         |                                             |                                                           |   |
|                                |                                                                                 |                                                 |                                         |                                             |                                                           |   |
| Help                           |                                                                                 |                                                 |                                         |                                             | OK Cancel                                                 |   |
|                                |                                                                                 |                                                 |                                         |                                             |                                                           |   |

Figure 14: Advanced Option Settings

The first option is easy to follow: It simply asked if you want to always initiate the running of a sheet / query?

Fan-trap and multiple join path detection are related. If you make reference to more than one folder in a sheet and the items relating the two folders together are not selected, you will get an error and the sheet will not run.

Make sure that both of these options are selected.

The final EUL tab really applies to just the desktop version. This tab identifies the EUL that the user is connecting to. This information is given at login time with the Web interface. Changing this item requires the user to reconnect to the database.

### **Command Line Interface**

The desktop and administrative interfaces both have a command line interface. This allows for the sheet to be automatically processed via a script. For end users, just note that anything you do to a sheet such as scheduling it, repeatedly running it, and exporting it to a specific format

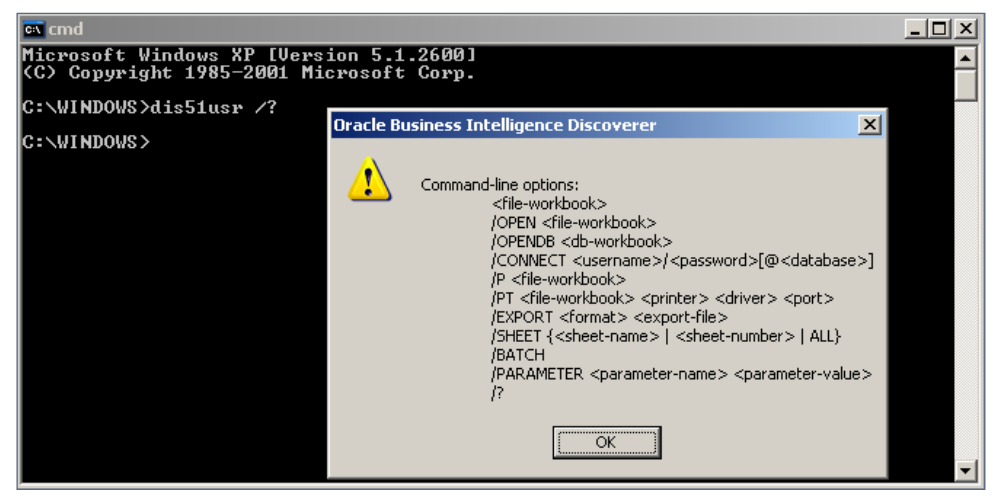

Figure 15: Discoverer Desktop Command Line Interface

can be automated, alleviating you from having to perform redundant tasks.

To view the command line options, start a DOS prompt and enter "DIS51USR /?" as shown in Figure 15.

The commands can be entered, each on a single line, into a command file. The example in Figure 16 will connect to Discoverer in a batch mode, connect to USER20 on a database named ORAXP10g, open a workbook on the workstation named EMPLOYEES, and export the output in an MS Excel format.

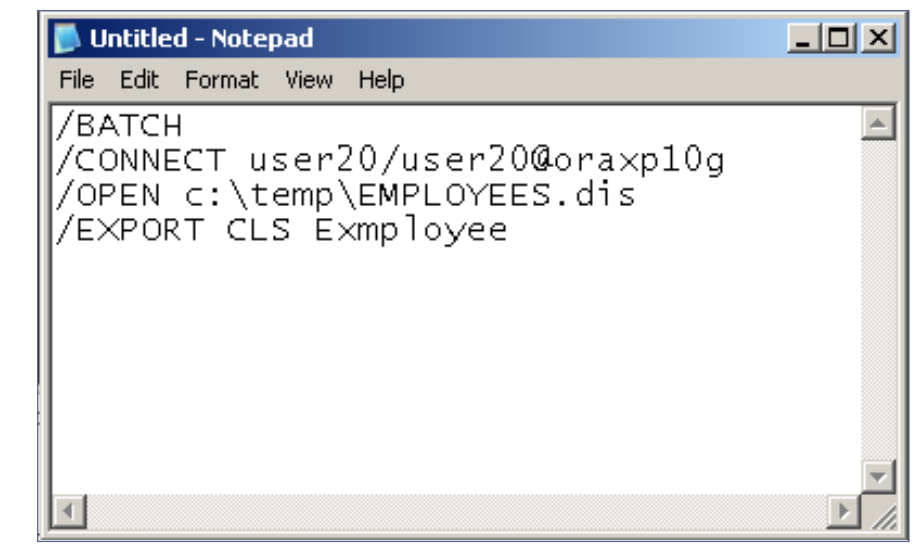

#### Summary

This article covered some of the more obvious and important differences between the two main Oracle Discoverer interfaces. Watch for future articles in coming editions of **ORAtips** about Oracle Discoverer 10g and other related topics.

Dan Hotka – Dan is a Training Specialist who has over 27 years in the computer industry and over 22 years of experience with Oracle products. He is an internationally recognized Oracle expert with Oracle experience dating back to the Oracle V4.0 days. Dan's latest book is the Database Oracle10g Linux Administration by Oracle Press. He is also the author of Oracle9i Development By Example and Oracle8i from Scratch by Que and has co-authored 6 other popular books. He is frequently published in Oracle trade journals, and regularly speaks at Oracle conferences and user groups around the world. Dan may be contacted at Dan.Hotka@ERPtips.com. £

Figure 16: Command Line File for Discoverer Desktop

ATIPS

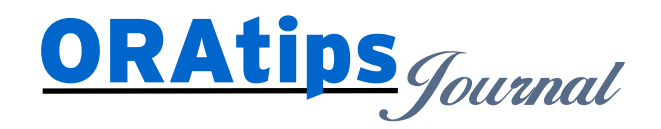

The information on our website and in our publications is the copyrighted work of Klee Associates, Inc. and is owned by Klee Associates, Inc. NO WARRANTY: This documentation is delivered as is, and Klee Associates, Inc. makes no warranty as to its accuracy or use. Any use of this documentation is at the risk of the user. Although we make every good faith effort to ensure accuracy, this document may include technical or other inaccuracies or typographical errors. Klee Associates, Inc. reserves the right to make changes without prior notice. NO AFFILIATION: Klee Associates, Inc. and this publication are not affiliated with or endorsed by Oracle Corporation. Oracle is a registered trademark of Oracle Corporation and/or its affiliates. Klee Associates, Inc. is a member of the Oracle Partner Network

This article was originally published by Klee Associates, Inc., publishers of JDEtips and SAPtips. For training, consulting, and articles on JD Edwards or SAP, please visit our websites: www.JDEtips.com and www.SAPtips.com.